## 4.2 パスワード通知依頼

パスワードを忘れた場合に、到達番号・問い合わせ番号によりパスワードの通知依頼を行います。

| 參大阪府                                                                                                    | 大阪府 電子調道システム                                                                                                    | ①「大阪府 電子申請システ、                    |
|----------------------------------------------------------------------------------------------------|----------------------------------------------------------------------------------------------------|-----------------------------------|
| <ul> <li>中部メニュー</li> <li>建設工事</li> <li>建設工事</li> <li>建設工事</li> <li>株式公式</li> <li>株式公式</li> <li>株式公式</li> <li>株式公式</li> <li>株式公式</li> <li>大次保護</li> <li>受付置取得</li> <li>「Cカード申請</li> <li>パスワード管理</li> <li>口店情報会員</li> </ul> | た阪府 電子申請システム<br>こから、入ま参加資格に関する申請や電子入れ用にカードの登録などを行うことができます。<br>該当る3項目を確え、画面をまたは中央のボタンを押して下す。。<br>* 2012<br>* 2012<br>* 2013<br>* 2013<br>* 2013<br>* 2013<br>* 2013<br>* 2015<br>* 2015<br>* | 画面から, <u>ハスリード管理</u> を<br>リックします。 |
| х <del>т</del> ал                                                                                                    | <ul> <li>申請の取扱状況やす</li> <li>2 </li> <li>2 </li> <li>4 </li> <li>1 </li> <li>2 </li> <li>4 </li> <li>4 </li> <li>1 </li> <li>2 </li> <li>4 </li> <li>4 </li></ul>                                                                                                    |                                   |

| <b>ॐ</b> 大阪府                                                                                                    | 大阪府 電子調達シス                                                                                                    | 2 <b>②「パスワード管理」</b> 画面から,                                       |
|----------------------------------------------------------------------------------------------------|----------------------------------------------------------------------------------------------------|-----------------------------------------------------------------|
|                                                                                                    | パスワード管理                                                                                                    | パスワード通知<br>をクリックし                                               |
| <ul> <li>マモナロタメニュー</li> <li>建設工事</li> <li>ランクタントキ</li> <li>シロクタントキ</li> <li>自然変更的</li> <li>状況確認</li> <li>受付無取得</li> <li>ICカード申請</li> </ul> | ここから、バスワードの変更や通知の依頼を行うことができます。<br>バスワードは申請者の責任において管理していただきますのでよろしくお願いいたします。<br>バスワードを変更する方は「バスワード変更」ボタンを押して下さい。<br>バスワードを紛失した方は、次の方法があります。<br>(1) 何らかの電子申請を行った方は、その時表示された到達番号、<br>問い合わせ番号を入力すれば、登録済みメールアドレスにバスワードを通知します。<br>「バスワード通知」ボタンを押して下さい。<br>(2) 上に該当しない場合は、再通知依頼書等の提出が必要です。最初のバスワードに戻し<br>そのID、バスワードを通知します。詳しくは <u>こちら</u> をご覧ください。 | ます。パスワード管理を行わな<br>い場合は, 戻るをクリックして<br>「大阪府 電子申請システム」<br>画面に戻ります。 |
| 2 口座情報登録                                                                                                    | パスワード変更 パスワード変更                                                                                                    |                                                                 |
| <u>○ システムポータル</u>                                                                                                    | R õ                                                                                                    |                                                                 |

| パスワー                       |                                                                                                    |     |
|----------------------------|----------------------------------------------------------------------------------------------------|-----|
| バスワードを<br>バスワード通<br>到達番号・問 | お忘れになった方は、こちらから到達番号・問い合わせ番号を入力することでバスワード通鉄<br>短メールの配信が行えます。<br>い合わせ番号、バスワード通知先の入力後、「次へ」のボタンを押してください。 | 叩先へ |
| 到達番号                       | (半角数字,14文字)                                                                                          |     |
| 問い合わせ                      | *番号 (#角葉蘂, 5文字以内)                                                                                    |     |
| パスワード                      | 通知先 ◎ 本店 ◎ 営業所・支店 ◎ IDカード連絡先<br>◎ 物品・委託役務業者                                                          |     |
| S ALCONS                   |                                                                                                    |     |
|                            |                                                                                                    |     |

パスワード通知依頼」
 が表示されます。

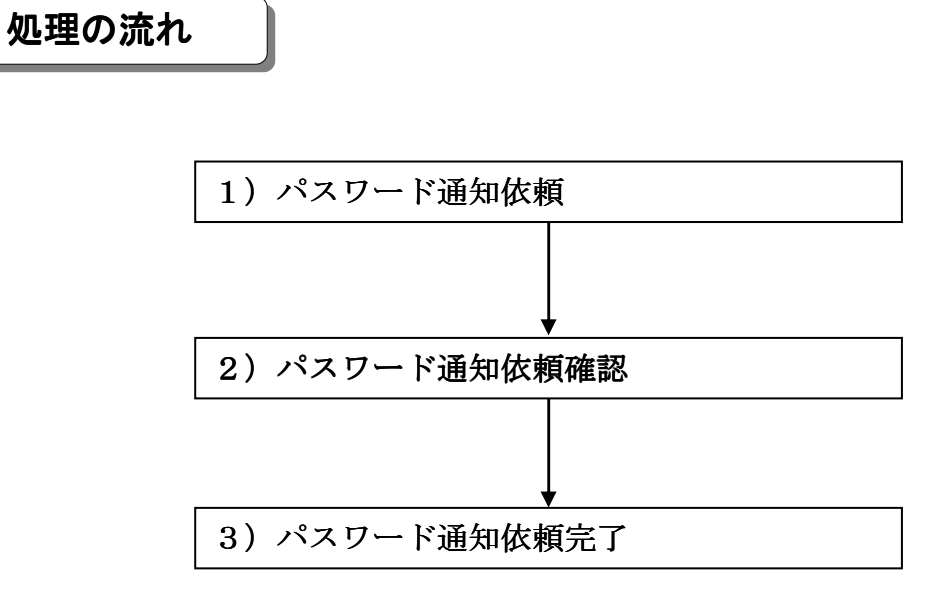

## 1) パスワード通知依頼

| パスワード                                    | 通知依頼                                                                     |                          |
|------------------------------------------|--------------------------------------------------------------------------|--------------------------|
| パスワード通知                                  | 印依頼                                                                      |                          |
| パスワードをお忘れにた<br>パスワード通知メールの<br>到達番号・問い合わせ | よった方は、こちらから到達番号・問い合わせ番号を入力す<br>)配信が行えます。<br>番号、バスワード通知先の入力後、「次へ」のボタンを押して | ることでバスワード通知先へ<br>にください。  |
| 到達番号                                     | (半角級手,14文手)                                                              |                          |
| 問い合わせ番号                                  | (半角爽葵, 6文字以内)                                                            |                          |
| パスワード通知先                                 | ◎本店 ◎営業所・支店 ◎ICカード連絡先<br>◎物品・委託役務業者                                      |                          |
|                                          |                                                                          |                          |
|                                          | 要õ                                                                       | ×~ )                     |
|                                          |                                                                          | the second second second |

到達番号、問い合わせ番号を入力し、パスワード通知先を選択します。

🗣 到達番号、問い合わせ番号の確認 パスワード通知依頼を行うためには、あらかじめ控えておいた「到達確認通知」の到 達番号,問い合わせ番号を参照してください。 ▶ パスワード通知先について ・パスワード通知先で本店を選択した場合は、入札参加資格申請時に登録した本店メ ールアドレス宛にパスワード通知が送信されます。 ・パスワード通知先で営業所・支店を選択した場合は、入札参加資格申請時に登録し た営業所メールアドレス宛にパスワード通知が送信されます。 ・パスワード通知先でICカード連絡先を選択した場合は、ICカード申請時に登録 した連絡先メールアドレス宛にパスワード通知が送信されます。IC カードを複数枚 申請している場合は、1枚目の IC カード申請時に登録した連絡先メールアドレス宛 にパスワード通知が送信されます。 ※入札参加資格申請については, 第2章 入札参加資格申請の操作を参照してくださ 1 ※ICカード申請については、3章 3. ICカード申請を参照してください。 ◆入力後、パスワード通知依頼を行う場合は、画面下の次へをクリックします。 →→2)パスワード通知依頼確認へ

◆パスワード通知依頼を中止する場合は、画面下の戻るをクリックします。
→→「大阪府 電子申請システム」画面へ

## 2) パスワード通知依頼確認

| パスワード通知             | 印依頼確認         |           |
|---------------------|---------------|-----------|
| 到達番号                | 2013092000001 |           |
| 問い合わせ番号             | Tdh7j9        |           |
| パスワード通知先            | 本店 test@a.b.c |           |
|                     | Ţζ            | <u>ок</u> |
|                     |               |           |
| There is a long the |               |           |

「パスワード通知依頼」画面で入力した情報の確認を行います。

- ◆パスワード通知依頼を実行する場合は, OK をクリックします。
- →→3) パスワード通知依頼完了へ
- ◆パスワード通知依頼の指定をやり直す場合は、 戻るをクリックします。
   →→1)パスワード通知依頼へ

3) パスワード通知依頼完了

| パスワード変更<br>バスワード変更定了<br>パスワード変更依頼を完了しました。<br>の K     | <b>ॐ</b> 大阪府 |                                | 大阪府 電子調達システム |
|------------------------------------------------------|--------------|--------------------------------|--------------|
| ハスワード変更<br>バスワード変更完了<br>パスワード変更依頼を完了しました。<br><br>の K |              |                                |              |
| バスワード変更依頼を完了しました。                                    |              | ハスリート変更                        |              |
| <u>ок</u>                                            |              | ハスワード変更光」<br>パスワード変更依頼を完了しました。 |              |
|                                                      |              | ок                             |              |
|                                                      |              |                                |              |
|                                                      |              |                                |              |
|                                                      |              |                                |              |
|                                                      |              |                                |              |
|                                                      |              |                                |              |

パスワード通知依頼が完了します。 確認後**OK**をクリックします。

→→「大阪府 電子申請システム」画面へ

パスワードの通知
 パスワードは「パスワード通知依頼」画面で指定したパスワード通知先のメールアドレスに通知されます。
 登録済みのメールアドレスの誤りや変更等によりパスワード通知が届かない場合は、
 大阪府受付窓口へ連絡してください。所定の手続きにより、大阪府が最初に通知したパスワードに戻すことができます。